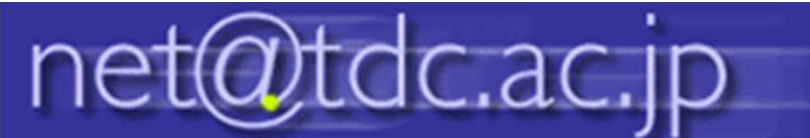

## メーリングリスト 送信者設定方法

この設定を行うことで、メーリングリストを送信者としてメールを送信することができるようになります。

1.ご自身のメールアドレスでログイン 後、 🌣 をクリックして、「設定」をク リックします。

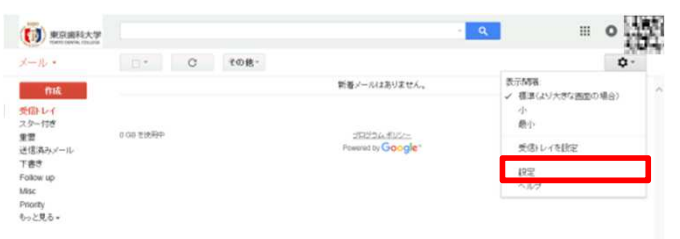

3.「名前」と、「メールアドレス」には 送信者にしたいメーリングリストを入 力し、「次のステップ」をクリックします。

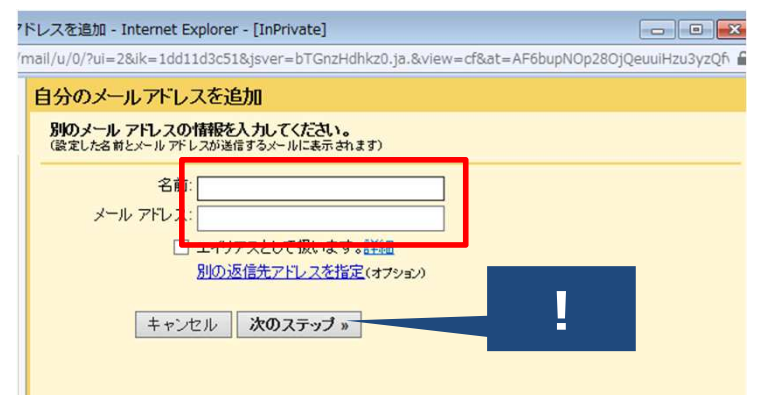

2.「アカウント」タブをクリックし、「他の メールアドレスを追加」をクリックします。

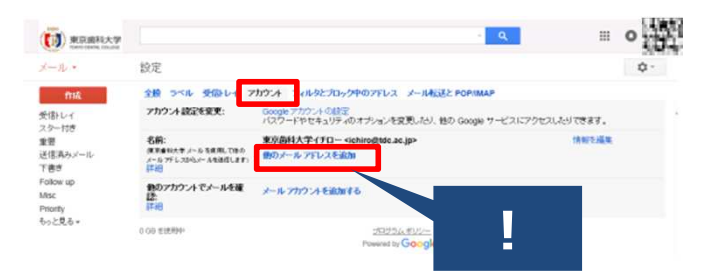

4.「確認メールの送信」をクリックします。先 ほど入力したメールアドレス宛てに手順が送 信されます。

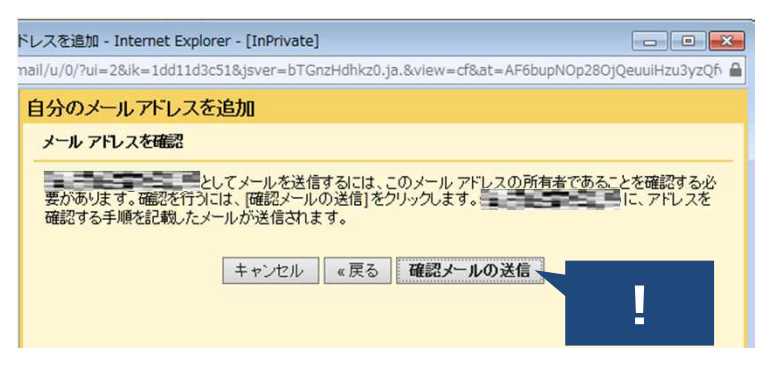

## 5.送られたメールの「確認コード」を入力 し、「確認」をクリックします。

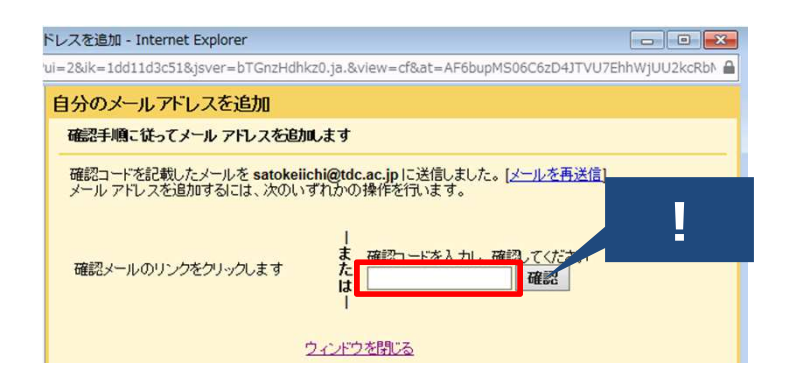

6.以下の図のように、送信者にしたい メーリングリストが追加されていれば設定 完了です。メール作成の際、Fromが選 択可能になります。

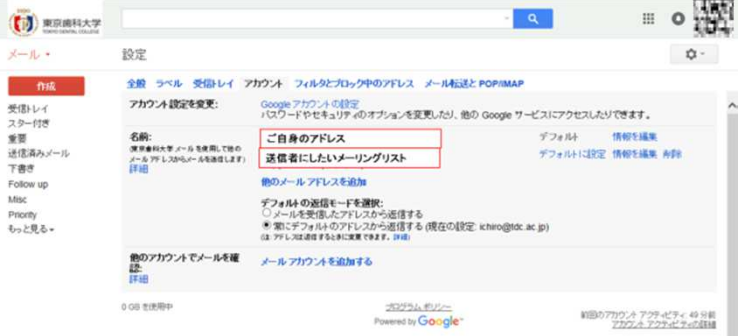